## การติดตั้งโปรแกรม Adobe Acrobat Reader

- 1. เข้าไปที่เว็บไซต์ Google แล้วค้นหาคำว่า Acrobat Reader
- 2. คลิกลิงค์เพื่อทำการดาวน์โหลดโปรแกรม แล้วคลิกที่ปุ่ม Download Acrobat Reader

| Adobe    |                                                                                                    |                                                                                                    |                                                                                                    |  |  |  |  |  |  |  |
|----------|----------------------------------------------------------------------------------------------------|----------------------------------------------------------------------------------------------------|----------------------------------------------------------------------------------------------------|--|--|--|--|--|--|--|
|          | Adobe Acrobet Reader                                                                                                    |                                                                                                    |                                                                                                    |  |  |  |  |  |  |  |
|          | The world's most tr                                                                                                    | usted free PDF                                                                                                    |                                                                                                    |  |  |  |  |  |  |  |
| viewer 🥥 |                                                                                                    |                                                                                                    |                                                                                                    |  |  |  |  |  |  |  |
|          | Windows 10 - 11 - English - Version 23,001,20943 <u>Seaturn mo</u><br>Download Acrobal Reader to work with PDFs in Acrobat on | entrents<br>Ieddag and Google Ocome Iaconse.                                                                                                    |                                                                                                    |  |  |  |  |  |  |  |
|          | By clicking the "Download Acrobot Reader" button, you acker<br>Cambitons.                                                     | owiedge that you have read and accepted all of the <u>limits and</u>                                                                                                    |                                                                                                    |  |  |  |  |  |  |  |
|          | Download Acrobat Reader                                                                                                    |                                                                                                    |                                                                                                    |  |  |  |  |  |  |  |
|          |                                                                                                    |                                                                                                    |                                                                                                    |  |  |  |  |  |  |  |
|          |                                                                                                    |                                                                                                    |                                                                                                    |  |  |  |  |  |  |  |
|          |                                                                                                    | with your download                                                                                                    |                                                                                                    |  |  |  |  |  |  |  |
|          |                                                                                                    | More add-ons                                                                                                    |                                                                                                    |  |  |  |  |  |  |  |
|          |                                                                                                    | Install McMee Security Scan Plus<br>Install the line utility to check the status of my PC security it will not modify a<br>provide the status of my PC security it will not modify a<br>provide the status of my PC security it will not modify a | Install McMee Safe Connect  install the software to keep my online activities and personal info private and sense       |  |  |  |  |  |  |  |
|          |                                                                                                    | Lantinor                                                                                                    | were a verge top<br>Loren more                                                                                          |  |  |  |  |  |  |  |
|          |                                                                                                    | 0                                                                                                    | micoad Acrobat Reader                                                                                                   |  |  |  |  |  |  |  |
|          |                                                                                                    |                                                                                                    | Non-described orders                                                                                                    |  |  |  |  |  |  |  |
|          |                                                                                                    |                                                                                                    |                                                                                                    |  |  |  |  |  |  |  |
|          |                                                                                                    | Take the work ou                                                                                                    | t of paperwork — for free                                                                                               |  |  |  |  |  |  |  |
|          |                                                                                                    |                                                                                                    |                                                                                                    |  |  |  |  |  |  |  |
|          |                                                                                                    |                                                                                                    |                                                                                                    |  |  |  |  |  |  |  |
| Adobe    |                                                                                                    |                                                                                                    |                                                                                                    |  |  |  |  |  |  |  |
|          |                                                                                                    |                                                                                                    |                                                                                                    |  |  |  |  |  |  |  |
|          |                                                                                                    |                                                                                                    |                                                                                                    |  |  |  |  |  |  |  |
|          |                                                                                                    |                                                                                                    |                                                                                                    |  |  |  |  |  |  |  |
|          |                                                                                                    | Download and launch                                                                                                    | your Acrobat Reader software                                                                                            |  |  |  |  |  |  |  |
|          |                                                                                                    |                                                                                                    |                                                                                                    |  |  |  |  |  |  |  |
|          |                                                                                                    |                                                                                                    |                                                                                                    |  |  |  |  |  |  |  |
|          |                                                                                                    |                                                                                                    |                                                                                                    |  |  |  |  |  |  |  |
|          |                                                                                                    |                                                                                                    |                                                                                                    |  |  |  |  |  |  |  |
|          |                                                                                                    |                                                                                                    |                                                                                                    |  |  |  |  |  |  |  |
|          |                                                                                                    |                                                                                                    |                                                                                                    |  |  |  |  |  |  |  |
|          | Complete                                                                                                    | 100%                                                                                                    | Step 2: Finish installation                                                                                             |  |  |  |  |  |  |  |
|          | 1                                                                                                    | tep 1: Download software                                                                                                    | Open your Downloads folder and locate the Adobe Acrobat installer file, with a name like<br>"reade(local, install.cov", |  |  |  |  |  |  |  |
|          | Your download includes Acrobat R                                                                                              | eader, Acrobat for Google Chrome, McAfee Security Scan Plus, and<br>McAfee Safe Connect.                                                                                                    | Double-click the installer file to complete the installation.                                                           |  |  |  |  |  |  |  |
|          |                                                                                                    |                                                                                                    | Need more help?                                                                                                    |  |  |  |  |  |  |  |
|          |                                                                                                    |                                                                                                    |                                                                                                    |  |  |  |  |  |  |  |
|          |                                                                                                    |                                                                                                    |                                                                                                    |  |  |  |  |  |  |  |
|          |                                                                                                    |                                                                                                    |                                                                                                    |  |  |  |  |  |  |  |

3. ทำการดาวน์โหลดไฟล์ติดตั้ง และจัดเก็บไฟล์ไว้ที่เครื่องคอมพิวเตอร์

|                      |                                                             |                                                                                                    |                                                                                                    |                                                                                                    | ×                                                                               |
|----------------------|-------------------------------------------------------------|----------------------------------------------------------------------------------------------------|----------------------------------------------------------------------------------------------------|----------------------------------------------------------------------------------------------------|---------------------------------------------------------------------------------|
| Docu > ศาลิตก        | าที่อำน                                                     | ~ C                                                                                                    | Search สาธิตการใช้งาน                                                                              | م                                                                                                    |                                                                                 |
|                      |                                                             |                                                                                                    |                                                                                                    | ≣• (                                                                                                 | )                                                                               |
| 1                    | Name                                                        |                                                                                                    | St                                                                                                 | atus C                                                                                               | Jate                                                                            |
| > Aresuan University |                                                             |                                                                                                    | match your search.                                                                                 |                                                                                                    |                                                                                 |
| *                    |                                                             |                                                                                                    |                                                                                                    |                                                                                                    |                                                                                 |
| *                    |                                                             |                                                                                                    |                                                                                                    |                                                                                                    |                                                                                 |
| *                    |                                                             |                                                                                                    |                                                                                                    |                                                                                                    |                                                                                 |
|                      |                                                             |                                                                                                    |                                                                                                    |                                                                                                    |                                                                                 |
| *                    |                                                             |                                                                                                    |                                                                                                    |                                                                                                    |                                                                                 |
|                      | -                                                           |                                                                                                    |                                                                                                    |                                                                                                    |                                                                                 |
| 64_en_hi_cra_mdr     | install                                                     |                                                                                                    |                                                                                                    |                                                                                                    | ~                                                                               |
| 00                   |                                                             |                                                                                                    |                                                                                                    |                                                                                                    | ~                                                                               |
|                      | Docu > mBan<br>niversity<br>#<br>#<br>#<br>#<br>#<br>#<br># | Docu > māmmilēšnu<br>niversity<br>#<br>#<br>#<br>#<br>#<br>#<br>#<br>#<br>#<br>#<br>#<br>#<br>#<br>#<br># | Docu > māmmilēšnu ~ C<br>No items<br>#<br>#<br>#<br>#<br>#<br>#<br>#<br>#<br>#<br>#<br>#<br>#<br># | Docu > สาธิสการ์ได้งาน C Search สาธิสการ์ได้ง่าน<br>niversity Name St<br>No items match your search. | Docu > mðannfleinu v C<br>E v C<br>Name Status C<br>No items match your search. |

4. ดับเบิ้ลคลิกที่ไฟล์ readerdc64 en xa mdr install เพื่อติดตั้งโปรแกรม Acrobat Reader

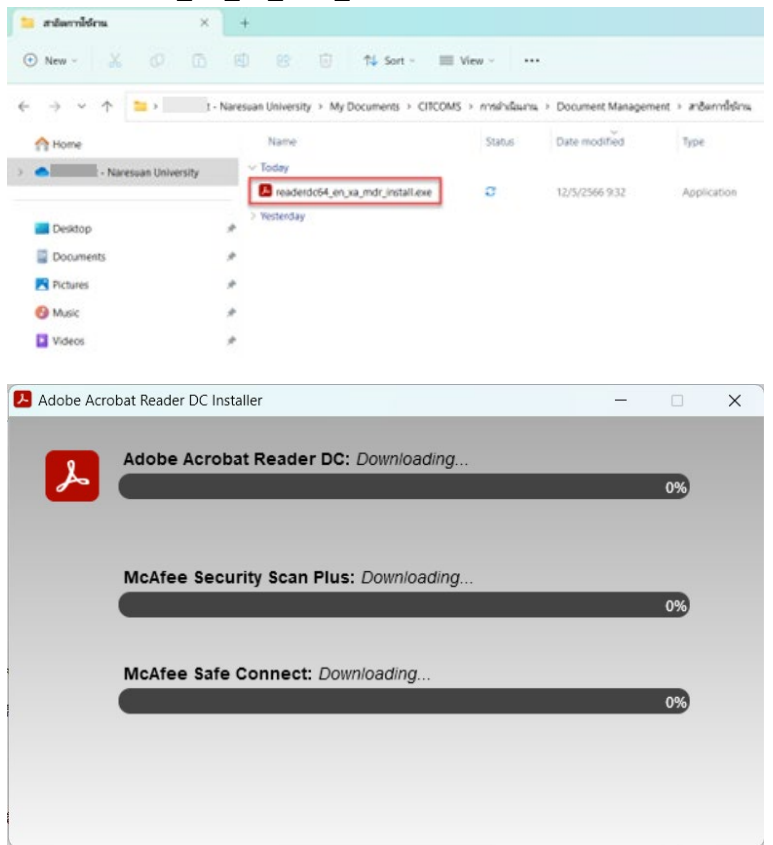

- 5. เมื่อโปรแกรมติดตั้งเรียบร้อยแล้ว ให้คลิกที่ปุ่ม Finish
- 6. เสร็จสิ้นการติดตั้งโปรแกรม Adobe Acrobat Reader

ทั้งนี้ การพิมพ์ข้อความภาษาไทย ในโปรแกรม Adobe Acrobat Reader จำเป็นจะต้องติดตั้ง Adobe Acrobat Extended Asian Language Font Pack เพิ่มเติม ดังนี้

7. เข้าไปที่เว็บไซต์ Google แล้วค้นหาคำว่า "Acrobat Font Pack"

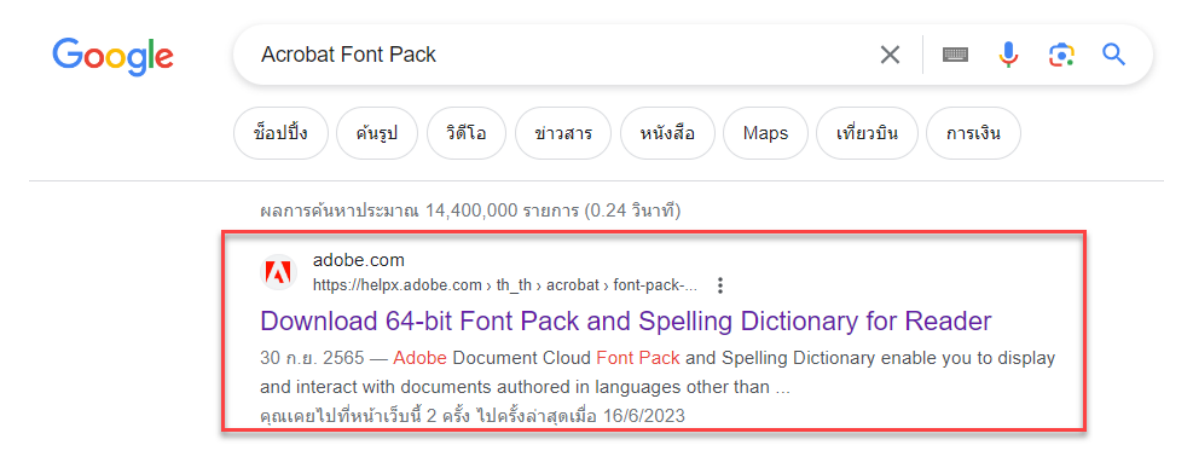

## จัดทำโดย กองบริการเทคโนโลยีสารสนเทศและการสื่อสาร มหาวิทยาลัยนเรศวร

 คลิกดาวน์โหลดตาม Version ของ Adobe Acrobat Reader ของเครื่องคอมพิวเตอร์ และจัดเก็บไฟล์ไว้ ที่เครื่องคอมพิวเตอร์

| C<br>No item: | Search ข้อมูลอ้างอิง<br>s match your search. | ≣ . | م<br>م<br>Statu |
|---------------|----------------------------------------------|-----|-----------------|
| C<br>No item: | Search ซ้อมูลซ้างอิง<br>s match your search. | ≣ . | ې<br>م<br>State |
| C<br>No item: | Search ข้อมูลอ้างอิง<br>s match your search. | ≣ • | ې<br>State      |
| No item:      | s match your search.                         | ≣ • | State           |
| No item:      | s match your search.                         |     | Stat            |
|               |                                              |     |                 |
|               |                                              |     |                 |
|               |                                              |     |                 |
|               |                                              |     |                 |
|               |                                              |     |                 |
|               |                                              |     |                 |
|               |                                              |     |                 |
|               |                                              |     | `               |
|               |                                              |     |                 |

Download 64-bit Font Pack and Spelling Dictionary for Reader

9. ดับเบิ้ลคลิกที่ไฟล์ AcroRdrALSDx64\_2200120085\_all\_DC.msi เพื่อติดตั้งโปรแกรม Adobe Acrobat Reader

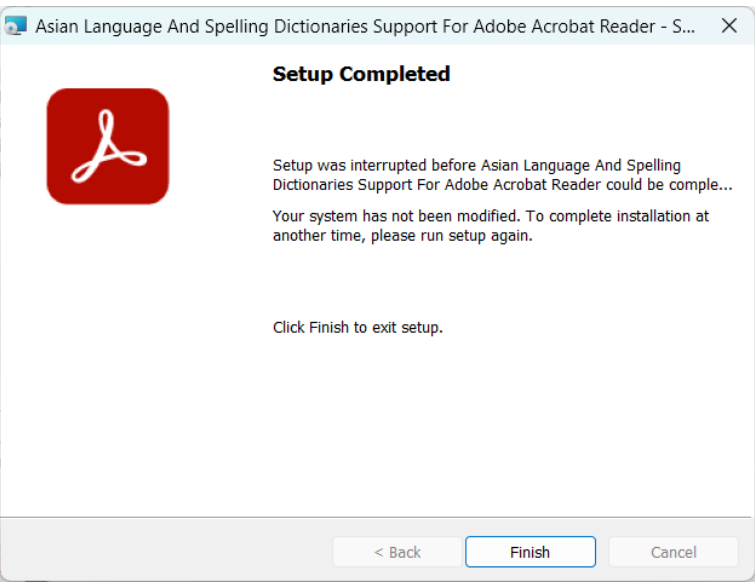

- 10. เมื่อโปรแกรมติดตั้งเรียบร้อยแล้ว ให้คลิกที่ปุ่ม Finish
- 11. เสร็จสิ้นการติดตั้ง Adobe Acrobat Extended Asian Language Font Pack